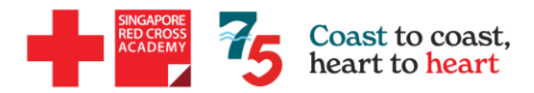

## **SkillsFuture Credit Claim Steps**

## \*Claims need to be submitted **BEFORE the course start date**\*

1. Login to https://www.myskillsfuture.gov.sg/content/portal/en/index.html using your SINGPASS account.

## 2. Please select "Submit SkillsFuture Credit Claims"

|                                                                     | *NOTE: You may only utilise the Opening Credit (\$500) +                                                        |
|---------------------------------------------------------------------|----------------------------------------------------------------------------------------------------|
| NySKILLS Future Explore ~                                           | Credit Top-Up to pay for the courses, not the Mid-Career                                                        |
|                                                                     | Credit                                                                                                    |
| Search for courses, initiatives, or articles Q Se                   | SkillsFuture Credit \$500.00<br>(Opening Credit)<br>Does not expire                                             |
| View Submit SkillsFuture<br>Courses Credit Claims                   | One-off SkillsFuture Credit \$500.00<br>Top-Up<br>Expires on: 31/12/2025                                        |
| View Access<br>Initiatives E-Services                               | SkillsFuture Credit (Mid-<br>Career)<br>\$4,000.00<br>*Only applicable for selected courses.<br>Does not expire |
| Account Details Initial Available Credits \$1,000.00 Sort By - 2023 | Filter By State 3. Select "Proceed to Submit a Claim"                                                           |
| Claim Applications (0) Open Claims \$0.00                           | Credit Transaction History                                                                                      |
| Proceed to Submit a Claim                                           |                                                                                                    |
| View Course Enrolments                                              |                                                                                                    |
| Select a course                                                     | 4. At the "Training Provider" box as shown on the lef                                                           |
| Search by Course Name/Ket No.                                       | search prouse type in singupore ned cross coorcily .                                                            |
| course(s) found                                                     | → Select the Course Title, Course Date and Training                                                             |
| BCLS+AED Instructor Course                                          | vende that you will be attending.                                                                               |
| Course code: TGS-2019501529                                         | Applicable for only:                                                                                            |
| Training Provider: SINGAPORE RED CROSS SOCIETY                      | - Occupational First Aid                                                                                        |
| Course Support Deriod(a)                                            | - Refresher Occupational First Aid                                                                              |
| Course Support Period(s):                                           | - Standard First Aid                                                                                            |
| 26/04/2021 to 23/04/2023                                            | - Refresher Standard First Aid<br>- Child First Aid                                                             |
| Child First Aid Course (CFA)                                        | - Refresher Child First Aid                                                                                     |
| Course code: TGS-2020500066                                         | - Basic Cardiac Life Support + AED                                                                              |
| Training Provider: SINGAPORE RED CROSS SOCIETY                      | - Basic First Aid + AED                                                                                         |
| Course Support Period(e)                                            | - Basic Cardiac Life Support + AED Instructor<br>- CPR + AED Instructor                                         |

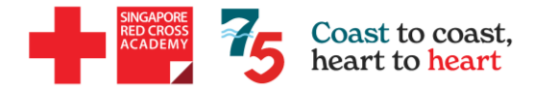

| FORE TOO BEGIN                                                                                        | Guide and tips                                                             |
|----------------------------------------------------------------------------------------------------|----------------------------------------------------------------------------|
| 0                                                                                                    | 0                                                                          |
| rovide Course Payment Details and Sup                                                                 | porting Documents                                                          |
| ayment Details *                                                                                      |                                                                            |
| Note:                                                                                                 |                                                                            |
| 'Fee Payable by You' only includes                                                                    |                                                                            |
| (a) Course fee                                                                                        |                                                                            |
| (b) Assessment fee                                                                                    |                                                                            |
| (c) Certification fee for approved online                                                             | e courses .                                                                |
| for cert unborse ou (in to for-                                                                       |                                                                            |
| Please submit the nett fee (after dedu                                                                | cting any subsidies/grants).                                               |
|                                                                                                    |                                                                            |
|                                                                                                    |                                                                            |
| Under Amount of Credit to claim', ple                                                                 | ase submit the SkillsFuture Credit amount you                              |
| Under 'Amount of Credit to claim' , ple<br>would like to claim.                                       | ase submit the SkillsFuture Credit amount you                              |
| Under 'Amount of Credit to claim' , ole<br>would like to claim.<br>See Payable By You (including GST) | ase submit the SkillsFuture Credit amount you<br>Amount OF Credit To Claim |

5. Please enter the payment details accordingly.

 $\rightarrow$  Do ensure that "Fee Payable by You" & "Amount of Credit to Claim" MUST be the same amount.

## Example:

Course Fee for Standard First Aid: \$201.65 (including GST)

Approved Grant: \$92.50

Amount payable: \$109.15

|                                                                                                    | coel receinte se cumporting de                                   | oumonte                                                         |
|----------------------------------------------------------------------------------------------------|------------------------------------------------------------------|-----------------------------------------------------------------|
| Flease submit official myor                                                                                                    | ces/ receipts as supporting ut                                   | cuments.                                                        |
| Where payment details are<br>please also provide your cr<br>equivalent paid                                                                 | available only in a foreign cur<br>edit card or bank statement s | rency in the invoices/ receipts,<br>howing the Singapore Dollar |
|                                                                                                    | ြ Tap to upload docume                                           | ents                                                            |
| 0 KB/5MB                                                                                                    |                                                                  |                                                                 |
| Review & Submit                                                                                                    |                                                                  |                                                                 |
| Course Details                                                                                                    |                                                                  |                                                                 |
| Course Title                                                                                                    | Course Code                                                      | Training Provider                                               |
| Standard First Aid (for<br>NROC Coaches)                                                                                                    | TGS-2021010208                                                   | SINGAPORE RED CROSS<br>SOCIETY                                  |
|                                                                                                    |                                                                  |                                                                 |
| Child First Aid Course                                                                                                    | (CFA)                                                            | Pen                                                             |
| Child First Aid Course                                                                                                    | (CFA)<br>Claim Amount:                                           | Pen<br>Pay To:                                                  |
| Child First Aid Course<br>Claim 1D:<br>2002796457                                                                                           | (CFA)<br>Claim Amount:                                           | Pan<br>Pay To:<br>Pay to TP                                     |
| Child First Aid Course<br>Claim 1D:<br>2002796457<br>Course Start Date:                                                                     | (CFA)<br>Claim Amount:<br>Course Run ID:                         | Pan<br>Pay To:<br>Pay to TP                                     |
| Child First Aid Course<br>Claim ID:<br>2002796457<br>Course Start Date:<br>Training Provider:                                               | (CFA)<br>Claim Amount:<br>Course Run ID:                         | Pay To:<br>Pay to TP                                            |
| Child First Aid Course<br>Claim ID:<br>2002796457<br>Course Start Date:<br>Training Provider:<br>SINGAPORE RED CROS                         | (CFA)<br>Claim Amount:<br>Course Run ID:                         | Pay To:<br>Pay to TP                                            |
| Child First Aid Course<br>Claim ID:<br>2002796457<br>Course Start Date:<br>Training Provider:<br>SINGAPORE RED CROS<br>Supporting Documents | (CFA)<br>Claim Amount:<br>Course Run ID:                         | Pan<br>Pay To:<br>Pay to TP                                     |
| Claim ID:<br>2002796457<br>Course Start Date:<br>Training Provider:<br>SINGAPORE RED CROS<br>Supporting Documents                           | (CFA)<br>Claim Amount:<br>Course Run ID:                         | Pay To:<br>Pay to TP                                            |

6. Upload the invoice that you have received from us via email.

7. Review to confirm that all the details are keyed in correctly and submit.

8. Take a screenshot of the <mark>Claim ID</mark> No. and email it back to us.